## Matrix Calculations in Microsoft Excel

Enter the following into a new sheet:

|   | Α   | В  | С  |
|---|-----|----|----|
| 1 | 1   | 3  | -5 |
| 2 | -12 | -2 | 7  |
| 3 | 4   | 7  | -2 |

Now, select cells in the square A5 to C7. Type in the formula =MINVERSE(A1:C3) and press CTRL-SHIFT-RETURN.

The cells should be filled with these decimals:

-0,12968-0,083570,03170,0115270,0518730,152738-0,219020,0144090,097983

To show this is the inverse of the original matrix, select the square of cells E5 to G7, and CTRL-SHIFT-ENTER the formula =MMULT(A1:C3,A5:C7). This should give near enough the identity matrix. Some of the numbers will look like -2.77556E-17 or something. Floating point arithmetic is never perfect. They will be considered as zero.

| 1 | -2,77556E-17 | 0 |
|---|--------------|---|
| 0 | 1            | 0 |
| 0 | -5,89806E-17 | 1 |

In a similar way, to take the transpose of a matrix, use the function TRANSPOSE. For the above example, TRANSPOSE(A1:C3) and CTRL-SHIFT-ENTER will give;

| 1  | -12 | 4  |
|----|-----|----|
| 3  | -2  | 7  |
| -5 | 7   | -2 |

To find the determinant of this matrix, use MDETERM function: =MDETERM(A1:C3) will give you the result 347 which is the determinant of the matrix in cells A1:C3